## ISTUZIONI PER POTER CONDIVIDERE IL **GOOGLE CALENDAR** DELL'ORDINE ARCHITETTI PPC NOVARA E VCO

Per poter accedere all'applicazione "Google Calendar" bisogna possedere un account personale di Gmail.

• Per creare un nuovo account entrare su <u>www.google.it</u>. All'apertura della pagina verrà visualizzata questa schermata in cui basterà cliccare dove indicato dalla freccia:

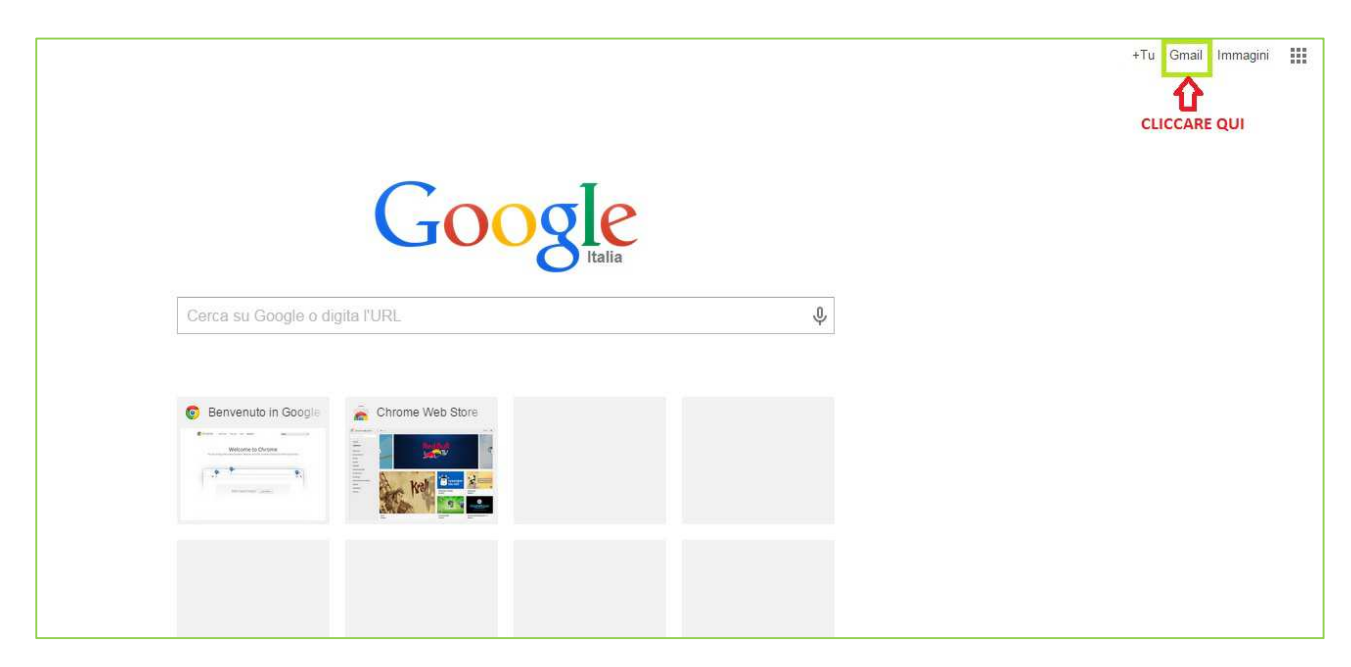

• Si aprirà la seguente schermata:

| Google                                                                      |  |  |  |  |  |
|-----------------------------------------------------------------------------|--|--|--|--|--|
| Un unico account. Tutto il mondo Google.                                    |  |  |  |  |  |
| Accedi per continuare su Gmail.                                             |  |  |  |  |  |
| Email   Password   Accedi   Resta connesso   Serve aiuto?   Crea un account |  |  |  |  |  |

- Dopo aver cliccato compilare i dati richiesti quindi cliccare su *Accetto i termini di servizio* (obbligatorio)
- Una volta creato l'account tornare sulla home page di Google e cliccare sul bottone *Applicazioni*. A quel punto si aprirà una finestra con tutte le Applicazioni offerte da Google: cliccare su *Calendar*

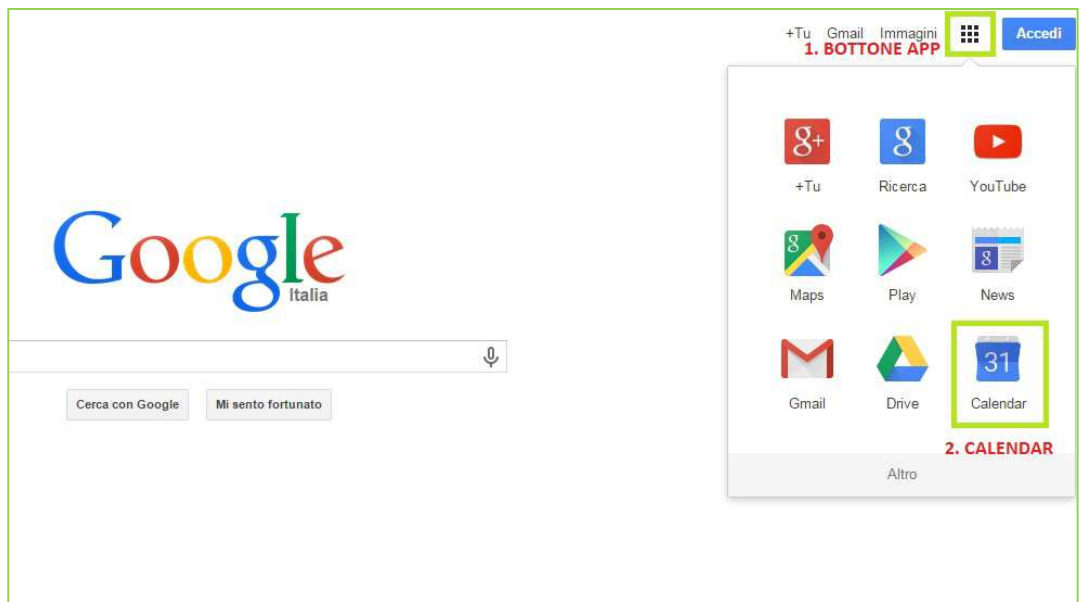

 Verrà così visualizzato il vostro calendario. Cliccare quindi a sinistra su Altro calendario e nello spazio aggiungere <u>architettinovaravco@gmail.com</u>.
 ATTENZIONE: questo indirizzo mail verrà utilizzato solo per potervi permettere di

condividere il calendario quindi NON scrivete mail a questo indirizzo.

| Google                                     | Cerca in Calendar         •         Q           Oggi          >         1 - 7 mar 2015 |                    |                          |                            |          |  |
|--------------------------------------------|----------------------------------------------------------------------------------------|--------------------|--------------------------|----------------------------|----------|--|
| Calendar                                   |                                                                                        |                    |                          |                            |          |  |
| CREA                                       |                                                                                        | dom 3/1            | lun 3/2                  | mar 3/3                    | mer 3/4  |  |
|                                            | GM1+01                                                                                 |                    |                          |                            |          |  |
| Marzo 2015 < >                             | 4AM                                                                                    |                    |                          |                            |          |  |
| 22 23 24 25 26 27 28<br>1 2 3 4 5 6 7      | 5AM                                                                                    |                    |                          |                            |          |  |
| 8 9 10 11 12 13 14<br>15 16 17 18 19 20 21 | 6AM                                                                                    |                    |                          |                            |          |  |
| 22 23 24 25 26 27 28<br>29 30 31 1 2 3 4   | 7AM                                                                                    |                    |                          |                            |          |  |
| I miei calendari 💽                         | 8AM                                                                                    |                    |                          |                            |          |  |
| Altri calendari 💽                          | APRIRE IL ME                                                                           | NU "ALTRI CALENDAI | R/" E INSERIRE NELLO SPA | ZIO architettinovaravco@gr | mail.com |  |
| Aggiungi il calendario di un a             | 10AM                                                                                   |                    |                          |                            |          |  |
| Eestivitä in Italia                        | 10/11/                                                                                 |                    |                          |                            |          |  |
|                                            | 11AM                                                                                   |                    |                          |                            |          |  |
|                                            | 12PM                                                                                   |                    |                          |                            |          |  |
|                                            | 1PM                                                                                    |                    |                          |                            |          |  |
|                                            | 2PM                                                                                    |                    |                          |                            |          |  |

• Procedere quindi con Invia richiesta

| Aggiungi il cale                         | ndario di un amico                                                                                                    | ×      |  |
|------------------------------------------|----------------------------------------------------------------------------------------------------|--------|--|
| Email della<br>persona da<br>contattare: | architettinovaravco@gmail.com Agg                                                                                                    | giungi |  |
|                                          | Inserisci l'indirizzo email di un'altra persona per visualizzarne<br>il calendario. Non tutti i tuoi contatti disporranno delle<br>informazioni di calendario che sono condivise con te, ma puoi<br>invitarli a creare un account Google Calendar oppure a<br>condividere il loro calendario con te. |        |  |
| Richiedi<br>accesso:                     | Non hai accesso al calendario di<br>architettinovaravco@gmail.com<br>Digita un breve messaggio per richiedere l'accesso a questo                                                                                                    |        |  |
|                                          | calendario.<br>Sto utilizzando Google Calendar per organizzare il mio.<br>programma di attività, trovare eventi interessanti e<br>condividerli con amici e familiari. Vorrei poter<br>visualizzare il tuo calendario per semplificare la<br>programmazione delle cose che organizziamo insieme       |        |  |
|                                          | Invia richiesta CLICCARE SU INVIO RICHIESTA                                                                                                    |        |  |

 A questo punto verrà inviata in automatico all'Ordine la vostra richiesta: la condivisione degli eventi NON È IMMEDIATA. Una volta che l'Ordine accetterà la vostra richiesta riceverete la seguente mail.

ATTENZIONE: gli eventi condivisi con l'Ordine saranno solo in modalità VISUALIZZAZIONE, non avrete quindi la possibilità di modificare gli eventi ma solo di eliminarli dal vostro calendario.

| Posta in arrivo (3)<br>Speciali | architettinovaravco@gmail.com ha condiviso un calendario con te Posta in arrivo x                                                                                                    |  |  |  |  |  |
|---------------------------------|----------------------------------------------------------------------------------------------------|--|--|--|--|--|
| Posta inviata<br>Bozze          | architettinovaravco@gmail.com <architettinovaravco@gmail.com> 17:17 (0 minuti fa) a me 🔍</architettinovaravco@gmail.com>                                                                                                    |  |  |  |  |  |
| Altro •                         | Salve                                                                                                    |  |  |  |  |  |
| architetti - Q                  | Desideriamo informarti che <u>architettinovaravco@gmail.com</u> ti ha concesso l'accesso per visualizzare eventi sul calendario Google chiamato "Architetti Novara VCO".<br>Abbiamo aggiunto automaticamente questo calendario al tuo account di Google Calendar. Puoi nascondere o rimuovere completamente questo calendario in qualsiasi momento.<br>- Il team di Google Calendar |  |  |  |  |  |
|                                 | Visualizza il tuo calendario.                                                                                                    |  |  |  |  |  |

È possibile sincronizzare i propri Smartphone, PC e Tablet con il *Google Calendar*. Ogni volta che vi collegherete alla rete internet in *Calendar* si aggiornerà in automatico con le modifiche apportate dall'Ordine in modo che possiate essere sempre aggiornati con le ultime novità riguardanti gli eventi formativi.